## How to: Connect to Wi-Fi on Apple

## Students can connect to the "myBVC" wireless network.

\*\*\*

- 1. On your device, open up your Wi-Fi settings.
- 2. In the list of available networks, select the **myBVC** network.

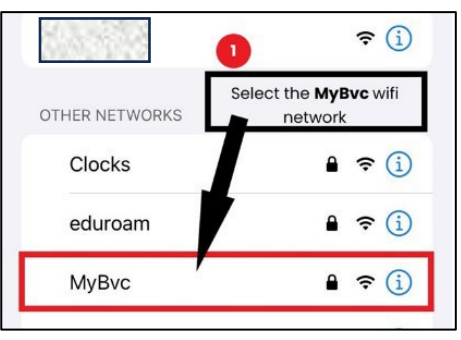

3. In the next screen, fill in the following options:

1. **Username**: type in your myBVC email address

2. **Password:** type in your myBVC password (the same password you use to access your D2L and myBVC email)

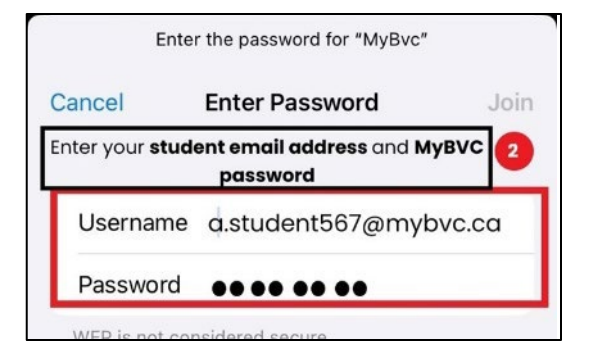

- 4. Tap on **Join** at the upper right to continue
- 5. On the next screen, tap on **Trust** to finish connecting to the myBVC Wi-Fi.

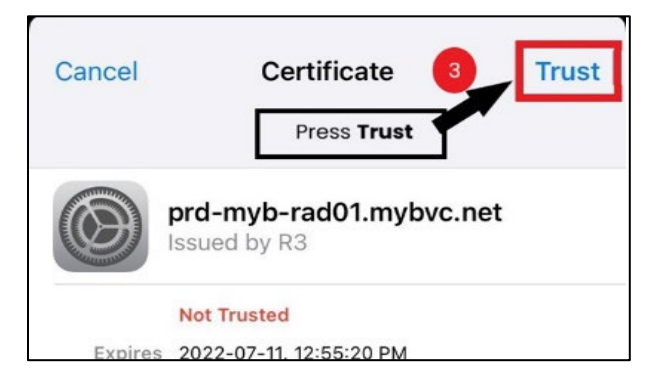

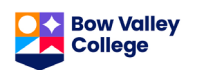